## How to Accept or Decline a Loan on My.Eastern.edu

NOTE: Once you Accept or Decline a Loan on My.Eastern, you cannot undo it. You will then need to email our office at <u>finaid@eastern.edu</u> from your EU email account and request for us to make the change for you. Please make sure to include your EU Student ID number.

Step 1: Go to My.Eastern.edu and log in with your EU Username and Password

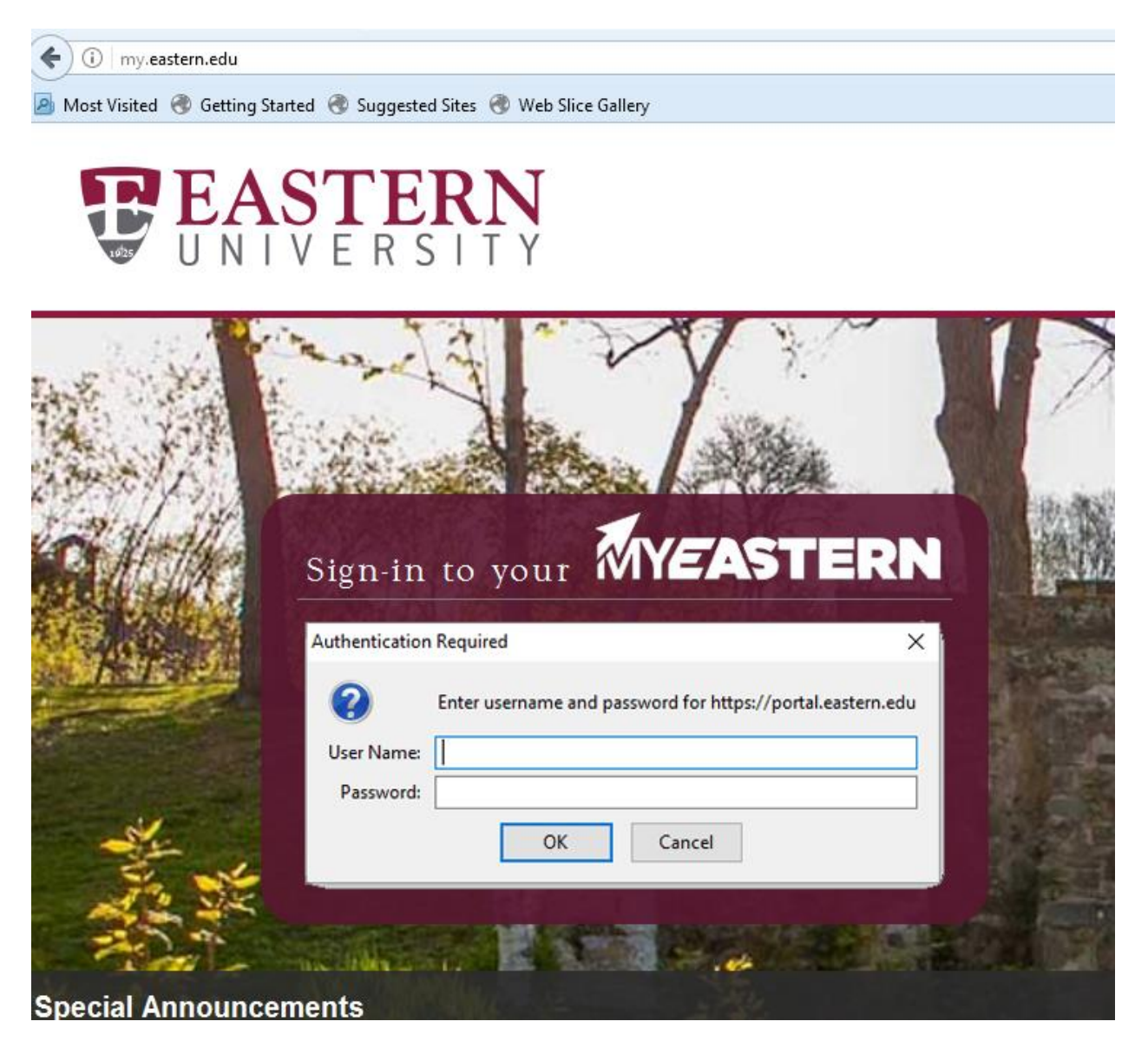

Step 2: Select the Financial Aid link under the Self-Service Menu

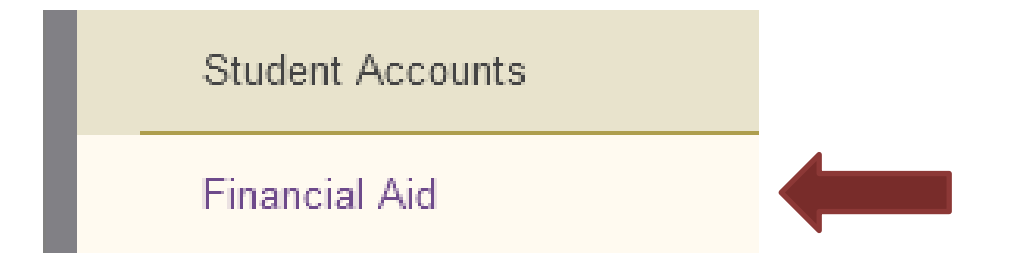

Step 3: Select the "Financial Aid Checklist" link under the Financial Aid Menu

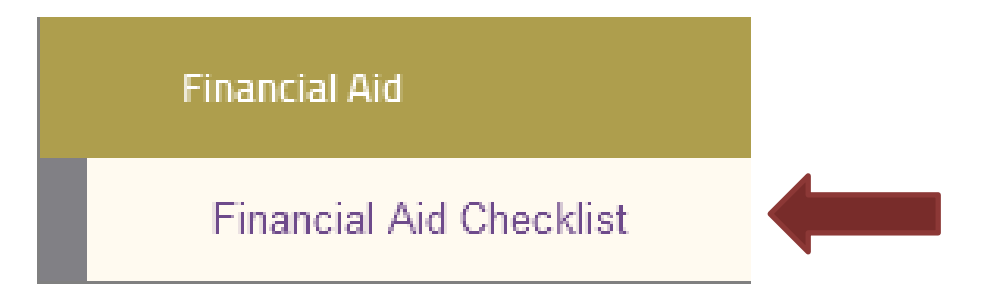

Step 4: This is the Financial Aid Checklist page. Make sure you are viewing the correct "Award Year". Then, click on the "Review and accept your Financial Aid Award Package" link.

| P     | EASTERN                                   |                                                                                                    |
|-------|-------------------------------------------|----------------------------------------------------------------------------------------------------|
|       |                                           |                                                                                                    |
| Wel   | come to Fina                              | ncial Aid!                                                                                                    |
| Use C | olleague Self-Service                     | Financial Aid to assist in managing your Financial Aid package from submission to completion.                                                             |
| Sele  | ect an Award Year: 2                      | 017/2018 Academic Year                                                                                                    |
| ~     | Your most recen                           | t Satisfactory Academic Progress (SAP) evaluation has a(n) SAP Pass status. Please contact yo                                                             |
|       | Your Fir<br>Your finan<br><u>Review a</u> | nancial Aid Package is now ready!<br>Incial aid award package is now ready for your review and acceptance.<br>Ind accept your Financial Aid Award Package |
| Che   | ecklist                                   |                                                                                                    |
| 0     | Completed                                 | Submit a Free Application for Federal Student Aid (FAFSA)                                                                                                 |
| 0     | Completed                                 | Complete required documents                                                                                                    |
| 0     | Completed                                 | Your application is being reviewed by the Financial Aid Office                                                                                            |
| ▲     | Action Needed                             | Review and accept your Financial Aid Award Package                                                                                                    |

Step 5: Scroll down to the Loans section, then click on the "Accept or Decline" link of the loan you want to change.

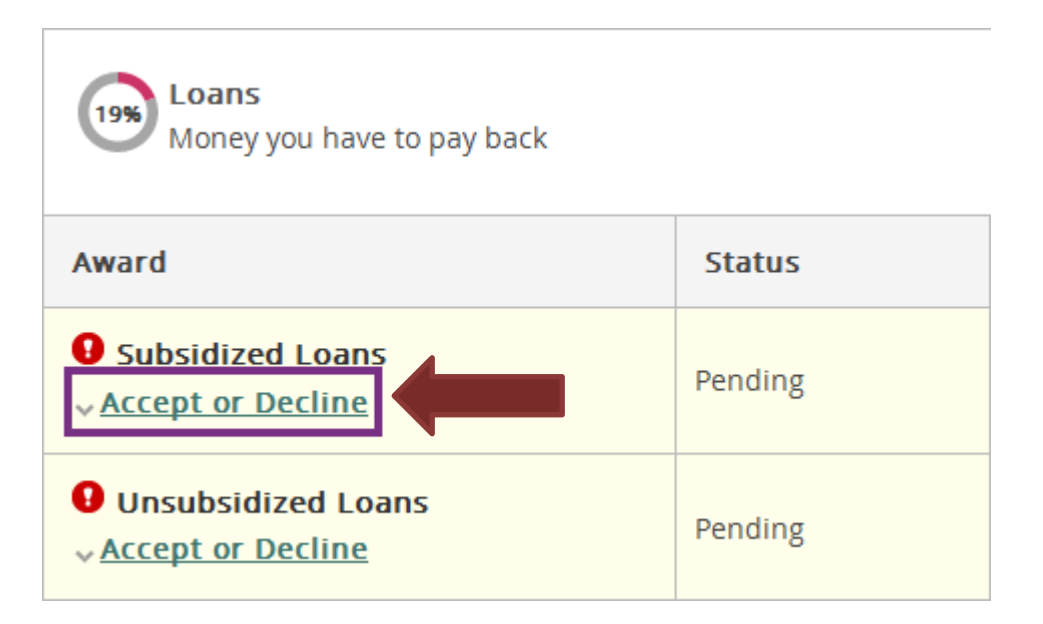

Step 5a: To Accept the Loans, leave the green check marks as is and click on the Accept button.

| Unsubsidized Loans                     | Pending | \$2,000.00 |
|----------------------------------------|---------|------------|
|                                        |         |            |
|                                        |         |            |
| Direct Unsub Loan                      | Pending | \$2,000.00 |
| Check the terms you will be attending. |         |            |
| Fall 2017 (Trad)                       |         | \$1,000.00 |
| Spring 2018 (Trad)                     |         | \$1,000.00 |
| Total                                  |         | \$2,000.00 |
|                                        |         |            |

Step 5b: To Decline the Loans, uncheck the green check marks and click on the Decline button.

| Money you have to pay back                   |         | \$5,500.00   |            |
|----------------------------------------------|---------|--------------|------------|
| Einapcial Information                        | Status  | Total Awarde | ed Amount  |
| Subsidized Loans<br><u>Accept or Decline</u> | Pending |              | \$5,500.00 |
| Unsubsidized Loans <u>Close</u>              | Pending |              | \$0.00     |
| Maximum Loan Amount                          |         | \$0.00       |            |
| Direct Unsub Loan                            | Pending | \$0.00       |            |
| Check the terms you will be attending.       |         |              |            |
| Fall 2017 (Trad)                             |         |              | \$0.00     |
| Spring 2018 (Trad)                           |         |              | \$0.00     |
| Total                                        |         |              | \$0.00     |
| Reset                                        |         | Decline      |            |

Step 6c: To Change the Loan Amounts, send an email to the Financial Aid Office at <u>finaid@eastern.edu</u>. Include your name, student ID#, and the amount you would like the loan changed to for each semester.

If you have any questions or experience any issues, please contact the Financial Aid Office directly at <u>finaid@eastern.edu</u> or 610-225-5102.